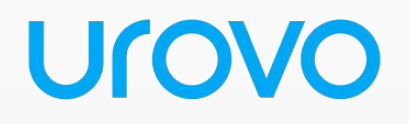

# **Mobile Computer**

# K388S

# **User Guide**

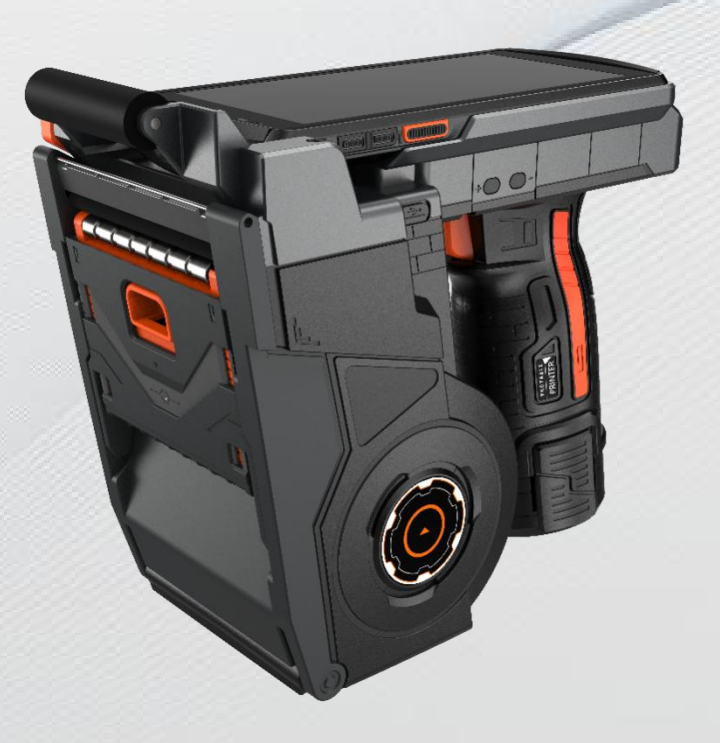

Urovo Technology Co., Ltd.

Note:

\* This Guide introduced general functions of K388S. Your Portable printer device may have different functions wherein or description.

\* There may be differences between the illustrations in this Guide and

the actual product. And the actual product shall prevail.

| 1 Ir | troduction                                 |
|------|--------------------------------------------|
|      | 1.1 Appearance1                            |
|      | 1.2 Charge1                                |
| 2 U  | se of K388S3                               |
|      | 2.1 Startup and shutdown                   |
|      | 2.2 Device lock and unlock                 |
|      | 2.3 Device buttons                         |
|      | 2.4 Screen                                 |
|      | 2.5 Status icons and indicators            |
|      | 2.6 Basic setting                          |
|      | 2.6.1 Date and time setting                |
|      | 2.6.2 Display Setting                      |
|      | 2.6.3 Ringtone Setting                     |
|      | 2.6.4 System setting                       |
|      | 2.6.5 Language and Input Method Settings   |
|      | 2.6.6 Shortcuts                            |
| 3 N  | etwork and connection synchronization10    |
|      | 3.1 Wi-Fi network connection               |
|      | 3.2 Bluetooth                              |
|      | 3.3 USB connection to computer             |
| 4 U  | ROVO K388S Scanning Demo13                 |
|      | 4.1 Installation and use of sweep settings |
| 5 M  | anagement of UROVO K388S14                 |
|      | 5.1 Installer software                     |
|      | 5.2 Uninstalling the installer             |
|      | 5.3 Managing Applications                  |
| 6 Pi | recautions for use and troubleshooting     |
|      | 6.1 Notes on the use of the UROVO K388S17  |
|      | 6.2 Fault resolution                       |

# Contents

### **1** Introduction

#### **1.1 Appearance**

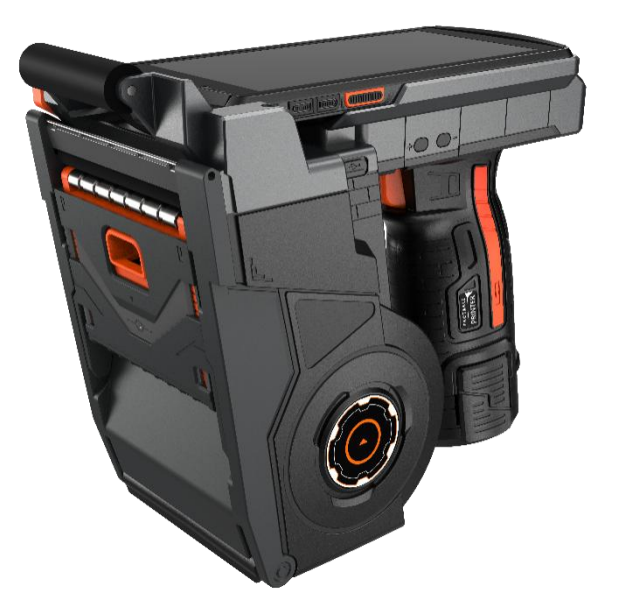

### 1.2 Charge

The battery can be charged in the following ways: Method 1: Charge the device via a USB cable. Method 2: Charge the device through the battery port.

In the charging state, the LED indicator shows red, and when the LED indicator shows green, it means that the battery is fully charged.

When the battery is low, the UROVO K388S displays a warning message.

When the battery is too low, UROVO K388S will power off automatically.

#### ★ Note

The battery may be charged for more or less than 3 hours. Interrupting charging will not cause damage to the battery. The battery life is determined by the different usage cases of the UROVO K388S.

In order to ensure that UROVO K388S has a longer standby time, please follow the following tips for use:

- When the UROVO K388S is not in use, connect the UROVO K388S to a DC power source for charging.
- Set the UROVO K388S into sleep time shorter in the settings (Home Screen -> Apps -> Settings -> Display -> Hibernation).
- Turn off all radio activity, WiFi, Bluetooth, etc. when not in use.

# 2 Use of K388S

### 2.1 Startup and shutdown

UROVO K388S Once charged, you can start using the UROVO K388S.

- 1. When the device is turned on, press and hold the on/off button in the lower left corner of the device for a period of time, the device will appear on the boot screen, and the boot progress will enter the system desktop when the booting progress is completed. It will take some time for the device to initialize, so please be patient.
- 2. When power off, press and hold the on/off button in the lower left corner of the device for a period of time, the power off options dialog box will pop up, tap Power off to turn off the device.

### 2.2 Device lock and unlock

#### Device Lock

Short press the on/off button to lock the device. If you don't do anything with the device within the default or set lock screen time, the device will lock automatically.

#### Device Unlock

Press the on/off button and swipe up the unlock button in the home screen to unlock.

### 2.3 Device buttons

UROVO K388S The device provides physical function keys, as shown in the following figure (white arrow), with a total of 3 buttons.

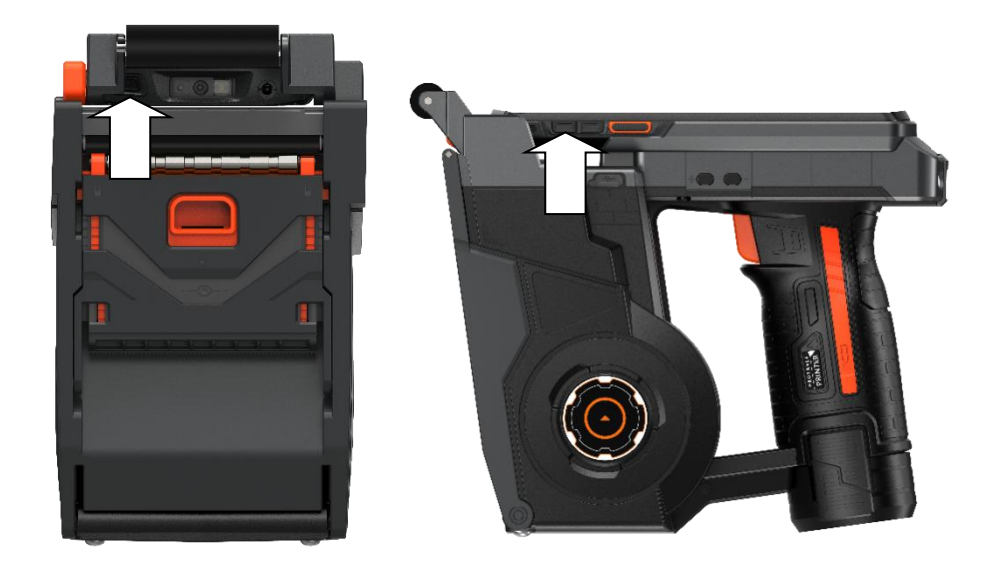

### 2.4 Screen

UROVO K388S The device has a total of 1 home screen, and you can switch between them by swiping up on the screen. In the apps displayed on the home screen, tap any app icon to open the app.

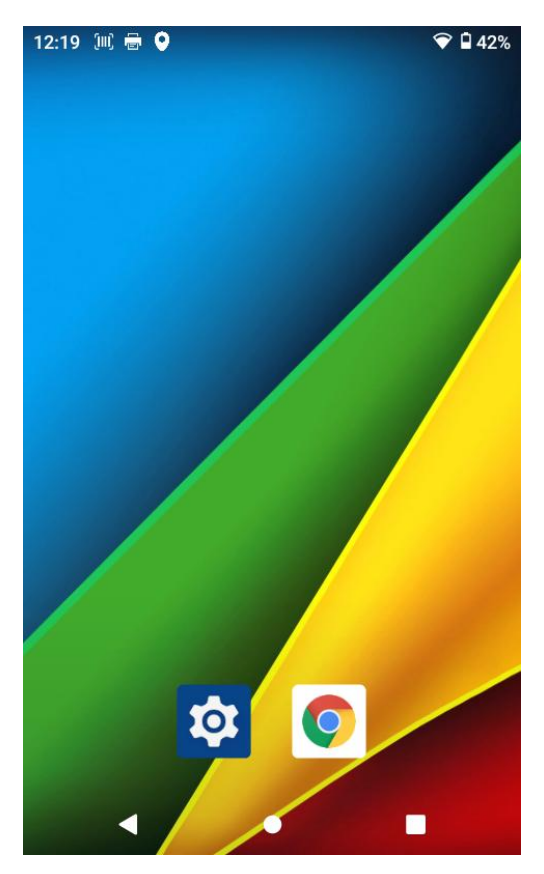

#### ★ Note

• You can freely add or remove program icons in the blank space of the home screen.

• Tap the app tray to see all the programs.

### 2.5 Status icons and indicators

Status icons and indicators are located in the status bar at the top of the screen and display device status information and notifications.

| Icon       | Instruction         | Icon       | Instruction          |
|------------|---------------------|------------|----------------------|
| $\Diamond$ | WLAN                |            | Mobile Data          |
| *          | Bluetooth           | *          | Airplane Mode        |
| Ð          | Flashlight          | ( <u>)</u> | Screen Recorder      |
| £          | Battery Charging    | $\diamond$ | Auto Screen Rotation |
| Ð          | Battery Saving Mode | Θ          | Do-Not-Disturb Mode  |

Table 2-1 Status icons

#### ★ Note

The device software is constantly upgraded, and the status indicator may be different from the device display, please refer to the actual situation.

## 2.6 Basic setting

### 2.6.1 Date and time setting

You can change the date and time in the device as needed.

Find this icon:

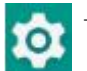

->Setting

->System

- $\rightarrow$  Date and time
- -> Set date or set time

| 16:50 🔍 🖶    |          |          | <b>† 🐨 </b> 87% | 16:50 🤅 |                                                          | <b>₩ 8</b> 5% | 16:51 | im) 🖶                                        | <b>₩</b> 5 <b>1</b> 8 | 7% |
|--------------|----------|----------|-----------------|---------|----------------------------------------------------------|---------------|-------|----------------------------------------------|-----------------------|----|
|              | Q Sear   | ch apps  |                 | 0       | Privacy                                                  |               | ÷     | System                                       | (                     | ર  |
|              |          |          | *               |         | Permissions, account activity, person                    | al data       |       | Languages & input<br>Android Keyboard (AOSP) |                       |    |
| Clock        | Files    | Gallery  | posweb          |         | On - 6 apps have access to location                      |               | Ŀ     | Gestures                                     |                       |    |
| \$           |          | X        |                 | ₿       | Security<br>Screen lock                                  |               | 0     | Date & time<br>GMT+08:00 China Standard Time |                       |    |
| Settings     | Snapdrag | XBrowser | 打印设置            | 2       | Accounts<br>No accounts added                            |               | ۲     | Backup<br>Off                                |                       |    |
| <b>日</b> 描打印 | 扫描打印     | 扫码设置     | 系统升级            | İ       | Accessibility<br>Screen readers, display, interaction ca | ontrols       | ~     | Advanced<br>Reset options, Developer options |                       |    |
|              |          |          |                 | (i)     | System<br>Languages, gestures, time, backup              |               |       |                                              |                       |    |
|              |          |          |                 |         | About phone<br>K388                                      |               |       |                                              |                       |    |
| •            | •        |          | •               |         | < • •                                                    |               |       | 4 • •                                        |                       |    |

## 2.6.2 Display Setting

Find this icon:

→ Setting ->Display

-> Brightness/Wallpaper/Sleep

| 16:50 💷 🖶                  | <b>† 🗣 </b> 87% | 16:51 迎 🖶                                                                   | 🗣 🛢 85%   | 16:51 | (m) <del>-</del>                                                                   | \$ 🗣 🛍 87%     |
|----------------------------|-----------------|-----------------------------------------------------------------------------|-----------|-------|------------------------------------------------------------------------------------|----------------|
| Q. Search apps             |                 | Q Search settings                                                           |           | ÷     | Display                                                                            | ۹              |
| Clock Files Gallery        | posweb          | Network & internet     Wi-Fi, mobile, data usage, and     Connected devices | d hotspot |       | Brightness level<br>70%<br>Dark theme<br>Off / Will never turn on<br>automatically |                |
| Settings Snapdrag XBrowser | 「打印设置」          | Apps & notifications<br>Recent apps, default apps                           |           |       | Adaptive brightness<br>Off<br>Wallpaper                                            |                |
| 扫描打印 扫描打印 扫码设置             | 系统升级            | Display       Wallpaper, sleep, font size                                   | 03:30     |       | Screen timeout<br>After 2 minutes of inactivity<br>Advanced                        |                |
| ∢ ●                        |                 | Sound<br>Volume, vibration, Do Not Dist                                     | turb      | ~     | Auto-rotate screen, Font size, Di                                                  | splay size, Sc |

# 2.6.3 Ringtone Setting

Find this icon:

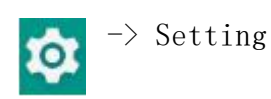

 $\rightarrow$  sounds

-> Media/alarm/ringer volume, etc.

-> Tap Advanced to go to the next level of sound general settings

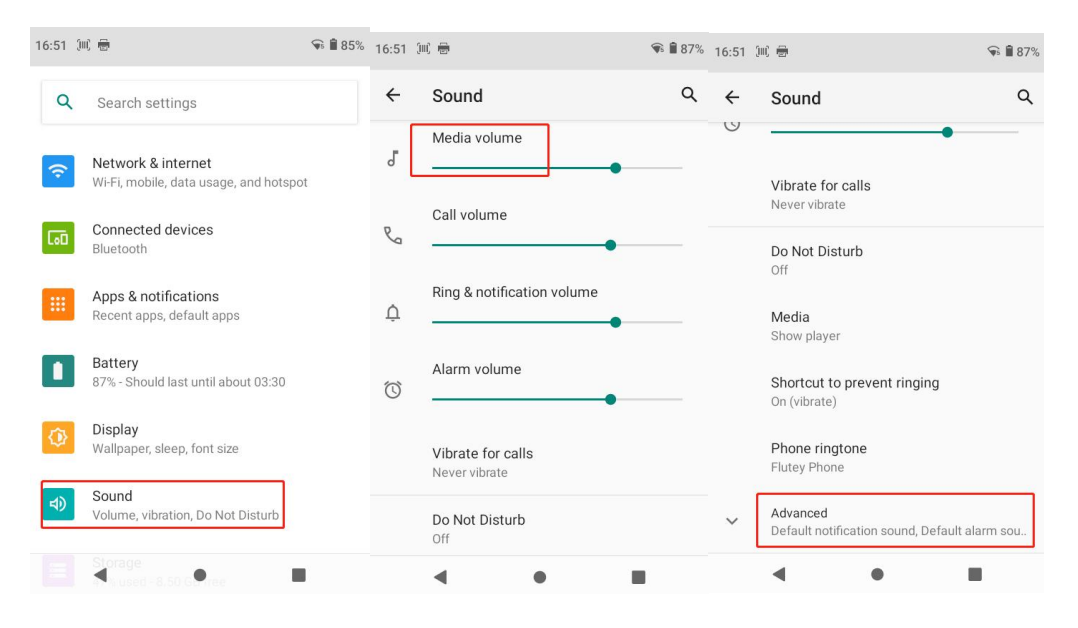

### 2.6.4 System setting

Find this icon:

- >> Settings System
  -> Reset Options
  - $\rightarrow$  Clear all data
  - -> Restore Factory Settings

Press Erase All and the device starts a factory reset.

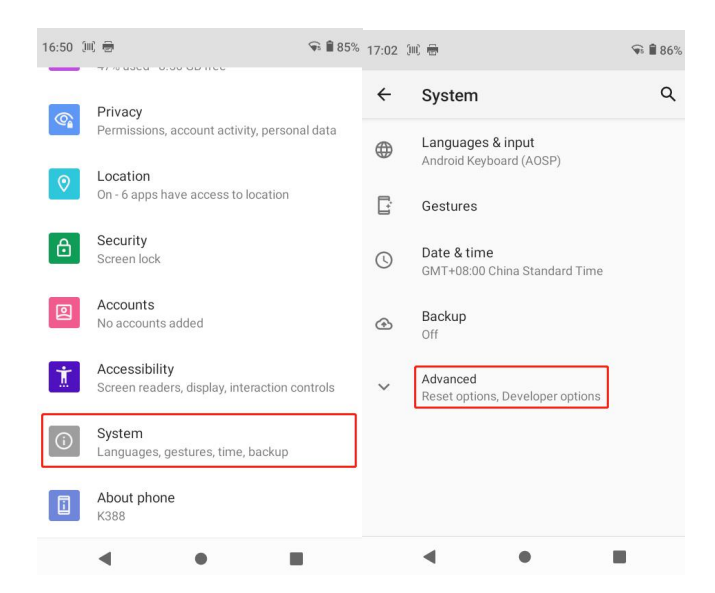

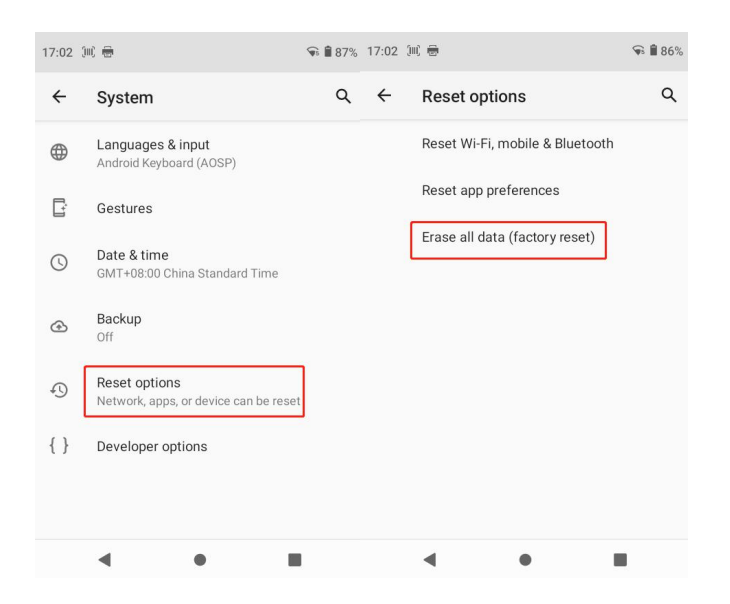

#### ★ Note

This will erase the following data from your device:

- account
- System and application data and settings
- Downloaded applications

The following data is not cleared:

• Current system software and bundled applications

### 2.6.5 Language and Input Method Settings

Find this icon:

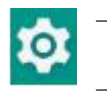

->Setting

->System

 $\rightarrow$  Languages and input methods

| 16:50 💷 🖶                  | <b>≑ 🗣 🕯</b> 87% 16:50 (i | n) 🖶 🐨 🕯 85%                                                                              | 17:02 🤅  | u) 🖶                                                     | 🗣 🛢 86% |
|----------------------------|---------------------------|-------------------------------------------------------------------------------------------|----------|----------------------------------------------------------|---------|
| Q Search apps              |                           | Privacy                                                                                   | ÷        | System                                                   | Q       |
| Clock Files Gallery        | posweb                    | Permissions, account activity, personal data Location On - 6 apps have access to location | ⊕<br>[`] | Languages & input<br>Android Keyboard (AOSP)<br>Gestures |         |
| <b>\$</b>                  | 5                         | Security<br>Screen lock                                                                   | 0        | Date & time<br>GMT+08:00 China Standard Time             |         |
| Settings Snapdrag XBrowser | 打印设置                      | Accounts<br>No accounts added                                                             | ٢        | Backup<br>Off                                            |         |
| 扫描打印 扫描打印 扫码设置             | 系统升级                      | Accessibility<br>Screen readers, display, interaction controls                            | ~        | Advanced<br>Reset options, Developer options             |         |
|                            |                           | System<br>Languages, gestures, time, backup                                               |          |                                                          |         |
|                            |                           | About phone<br>K388                                                                       |          |                                                          |         |
| ۰ ا                        |                           | 4 • E                                                                                     |          | • •                                                      |         |

### 2.6.6 Shortcuts

Shortcut icons can be added to the device home screen.

On the Home screen screen, tap the application tray icon, tap and hold and drag the icon you want to add to the Home screen.

## **3 Network and connection synchronization**

### 3.1 Wi-Fi network connection

Find this icon:

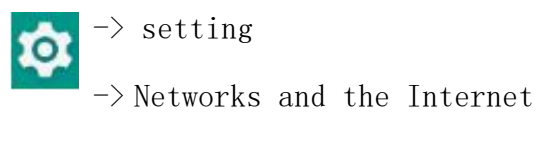

->WLAN

- Tap the WLAN off/on button to turn on and search for networks. If the WLAN is on, tap Scan and the device will list the networks within the search range;
- 2. Tap the network you want to connect to and enter the password in the pop-up password dialog box;
- 3. Tap Connect to complete the WiFil connection.

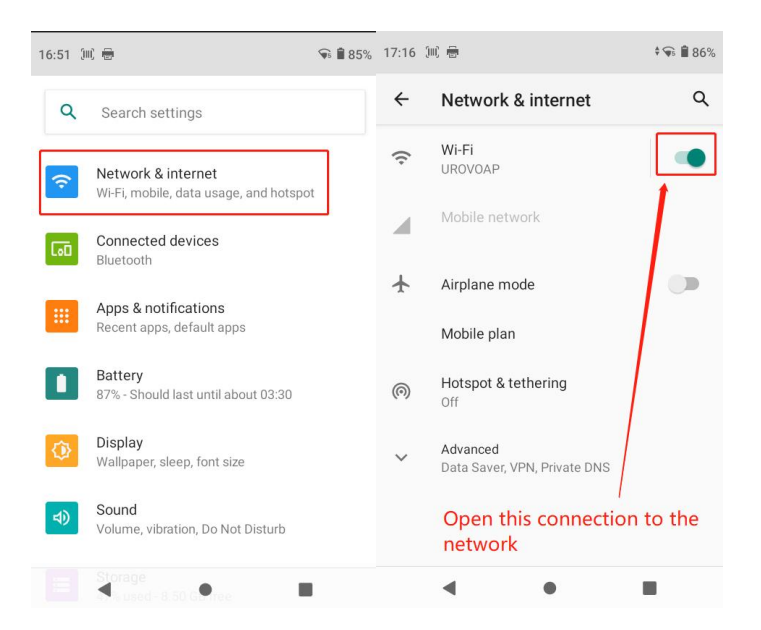

### **3.2 Bluetooth**

Turning on the Bluetooth function in your device establishes a wireless connection and exchanges information with other Bluetooth-compatible devices (e.g., computers, cell phones). Bluetooth connectivity works well when used in areas where there are no solid obstacles.

Find this icon:

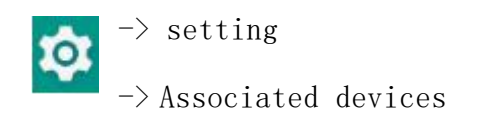

- $\rightarrow$  Bluetooth
- 1. Tap the Bluetooth off/on button to turn on and search for other Bluetooth devices;
- 2. In the list of found devices, tap the device you want to connect for pairing;
- 3. After entering the pairing code in the pairing request dialog box that pops up, tap OK to connect the device;

| 16:51 📖 🖶                                         | 🗣 🛢 85% | 17:18 | (m) 🖶                                             | * 🗣 🕯 85%         |
|---------------------------------------------------|---------|-------|---------------------------------------------------|-------------------|
| Q Search settings                                 |         | ÷     | Connected devices                                 | ۹                 |
| Network & internet                                | t       | +     | Pair new device<br>Bluetooth will turn on to pair |                   |
| Connected devices                                 | L.      |       | Connection preferences<br>Bluetooth               |                   |
| Apps & notifications<br>Recent apps, default apps |         | (j)   | Turn on Bluetooth to connect                      | to other devices. |
| Battery<br>87% - Should last until about 03:30    |         |       |                                                   |                   |
| Display<br>Wallpaper, sleep, font size            |         |       |                                                   |                   |
| Sound<br>Volume, vibration, Do Not Disturb        |         |       |                                                   |                   |
| Storage                                           | I       |       | • •                                               |                   |

4. Tap the icon 🐼 to the right of the paired device to see the unpairing and file transfer options, which you can do according to your needs.

| 17:20 | iu) 🖶                                 | 🗣 🛢 84% | 17:20 | )m) 🖶            |                       | 🗣 🛢 84%   |
|-------|---------------------------------------|---------|-------|------------------|-----------------------|-----------|
| ÷     | Connected devices                     | Q       | ←     | Device deta      | ils 2                 | 1 9       |
| +     | Pair new device                       |         |       |                  | L.                    |           |
| _     | PREVIOUSLY CONNECTED DEVICES          |         |       | 1                | DT50                  |           |
| 5     | DT50                                  | ۲       |       |                  |                       |           |
| >     | See all                               |         |       | FORGET           | CONNEC                | т         |
|       | Connection preferences<br>Bluetooth   |         |       | Internet acces   | s                     |           |
| (j)   | Visible as "QCOM-BTD" to other device | es      |       | Contact sharir   | ıg                    |           |
|       |                                       |         |       | SIM Access       |                       |           |
|       |                                       |         | í     | Device's Bluetoc | oth address: B4:29:3D | :7D:37:92 |
|       | • • •                                 |         |       | •                | •                     | J         |

- ★ Note
- Ensure that the device to be connected to the UROVO K388S has Bluetooth enabled and Bluetooth visibility turned on.
- During the connection process, please set the pairing code, this machine does not support no password connection.

### 3.3 USB connection to computer

Using a USB cable to connect the device to a computer can facilitate the transfer and processing of files such as pictures, videos, music, etc. between the device's memory card and the computer.

- 1. Connect the device to the computer's USB port with the USB cable;
- 2. USB connection icon will be displayed in the status bar of the device, slide down the status bar, you can see the USB connection status, and you can select the USB connection mode..

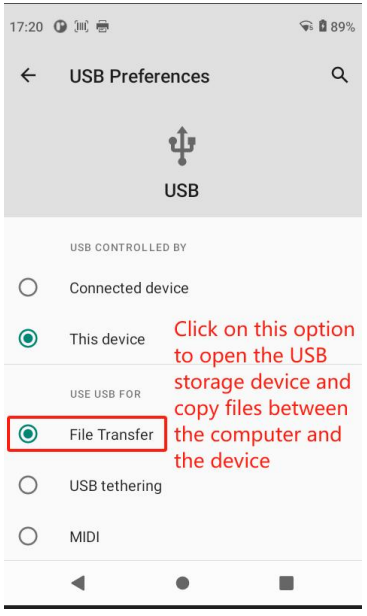

# 4 UROVO K388S Scanning Demo

### 4.1 Installation and use of sweep settings

To collect data, the scanning application must be launched on the device. Currently, the manufacturer of the UROVO K388S offers a free demo scanning program to set up the scanner to capture and decode barcode information.

In the UROVO K388S click to start the "Scanning Settings" application, after starting to enter the scanning test interface, press the scanning button, you can carry out barcode scanning.

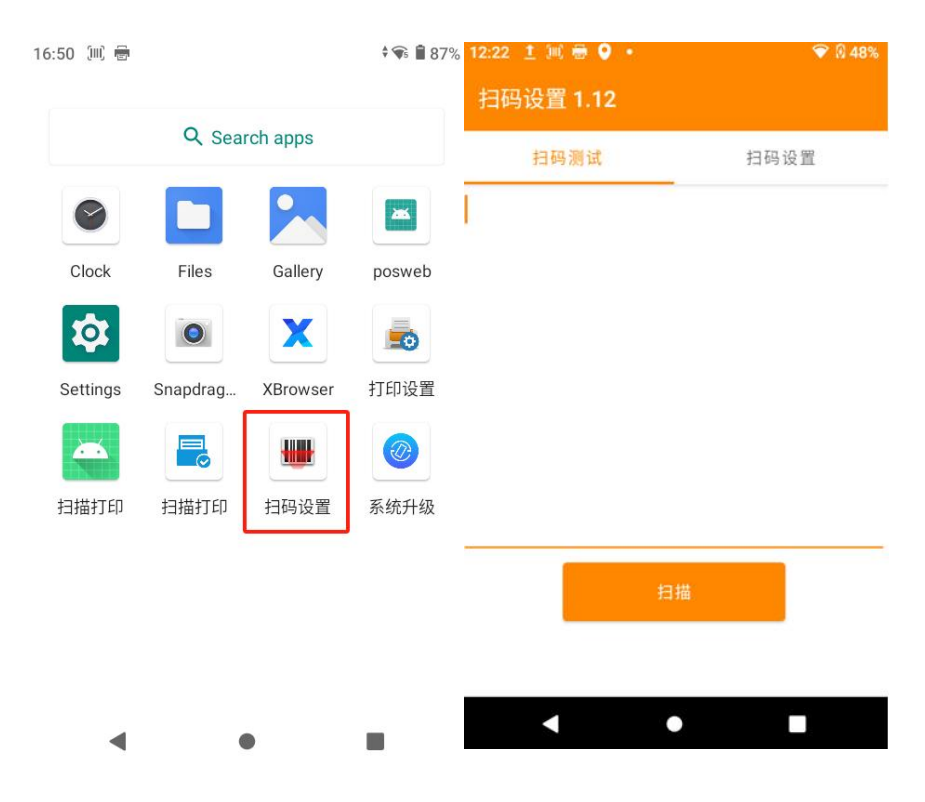

# 5 Management of UROVO K388S

### 5.1 Installer software

UROVO K388S using Google Android operating platform, Android software suffix is apk. UROVO K388S installation program software has the following methods:

- 1. You can download the software installation package and install it using a file manager.
- 2. You can log in Yingda MDM system, in the system to upload the software installation package to push installation.

### 5.2 Uninstalling the installer

You can uninstall unwanted programs and software to improve the speed of your device. The uninstallation can be done in the following ways:

- In order to enter the Settings -> Applications and Notifications, in the pop-up list of applications, select the need to uninstall the program software, click the software, enter the application information interface, in the application information interface, click the uninstallation, enter the next step to uninstall, click OK, and wait for a few seconds to prompt the uninstallation has been completed.
- 2. You can tap the **application tray** to open the application interface, find the icon of the application that needs to be uninstalled, long press the icon and throw it into the uninstall garbage can to uninstall the program.

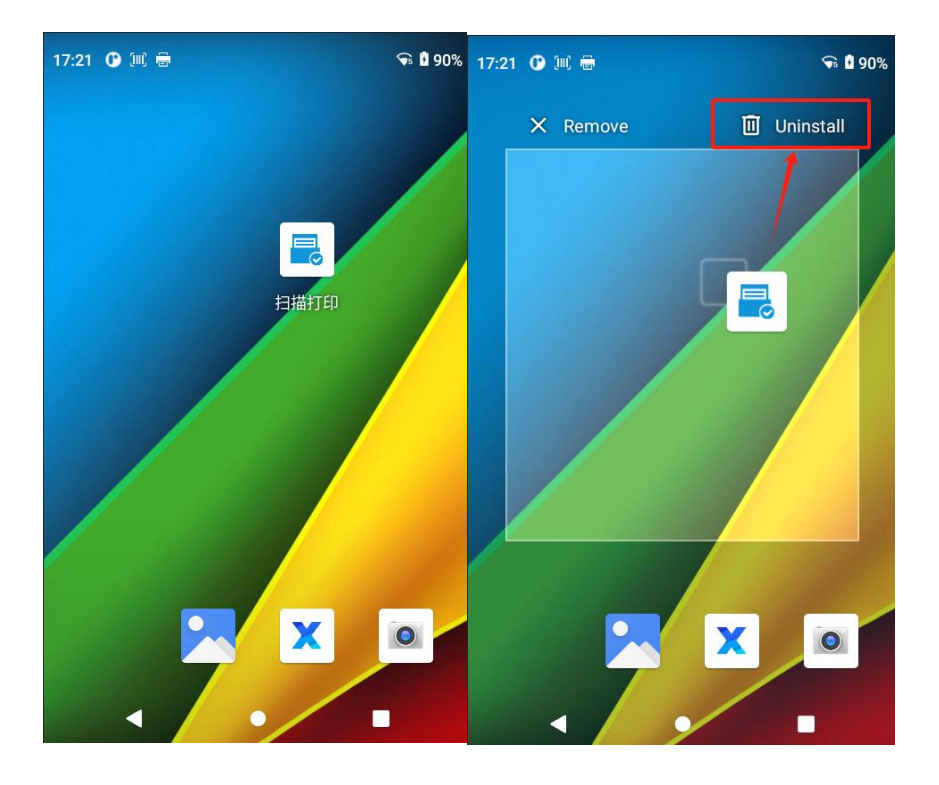

### **5.3 Managing Applications**

Users can enter the "Settings-Apps and Notifications" menu to enter the **management application** menu, enter the application management interface, you can view the **downloaded**, **memory card**, **running** and other options in the program status, you can click the program, open the application information interface, the program to **force stop** You can click the program to open the application information interface to perform the corresponding operations such as force stop, **uninstall**, **deactivate** and so on.

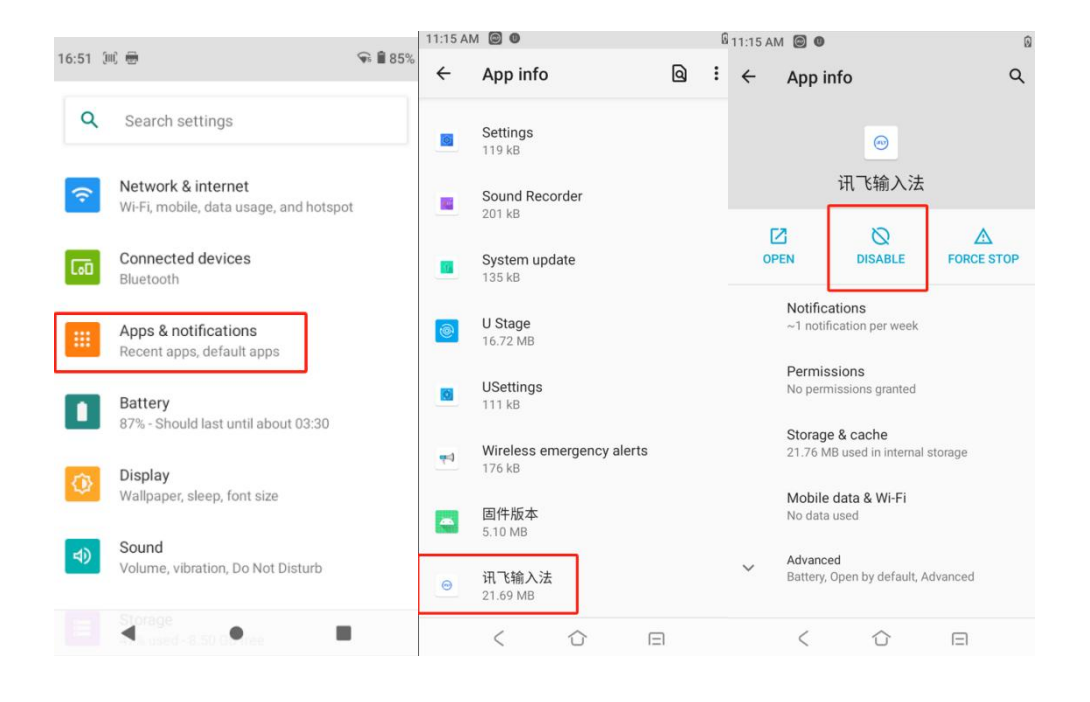

# 6 Precautions for use and troubleshooting

### 6.1 Notes on the use of the UROVO K388S

To ensure that the device does not malfunction, please observe the following tips when using the UROVO K388S:

- Keep the device, its parts and accessories out of the reach of small children.
- Keep the equipment dry. Rain, moisture and liquids contain acids that can corrode electronic circuit boards.
- Do not store or use equipment in dusty or unclean areas.
- Do not store the equipment in an overheated area, as high temperatures can shorten the life of the electronics.
- Do not store the unit in an excessively cold place. When the unit temperature rises, moisture will form inside the unit and may destroy the circuit boards.
- Do not attempt to disassemble the unit, handling by non-professionals can damage the unit.
- Do not use pens, pencils or other sharp objects to touch the screen surface of the UROVO K388S to avoid scratching the screen.
- Do not throw, knock, or forcefully impact the equipment. Rough handling of the equipment can damage equipment components and may cause equipment failure.
- Do not use harsh chemicals or strong detergents to clean the equipment. If equipment becomes dirty, use a soft cloth with a diluted glass cleaner solution to clean the surface.
- Please use a protective film to minimize wear and tear. Screen protectors increase the usability and durability of touch displays.

#### Battery Safety Guidelines

- The charging area of the equipment must be kept away from debris, flammable or chemical substances.
- When charging the battery of a mobile device, the temperature of the battery and the charger must be between (0°C~40°C).
- Do not use incompatible chargers, use of incompatible chargers may result in fire, explosion, leakage, or other dangerous accidents.
- Do not disassemble, crush, twist, puncture or cut the battery.
- Do not short-circuit the device or touch the battery terminals with metal or other conductive objects.
- Do not insert foreign objects into the device, expose the battery to water or other liquids, or expose the device to open flames, explosive

sources, or other sources of danger.

- Do not place or store the device in an environment where the temperature is too high.
- Do not place the device in a microwave oven or dryer.
- Do not throw equipment into fire.
- In the event of a battery leak, do not get the liquid on your skin or in your eyes. If you do get it on your skin, flush the area with plenty of water and seek medical attention immediately..

#### Clean UROVO K388S

• Shell

Wipe the case, including the buttons and the area between the buttons, with an alcohol cloth.

• Screen

The display can be wiped with an alcohol-based cloth, but be careful not to allow the liquid to pool around the display. Dry the display immediately with a soft non-woven cloth to prevent streaks on the screen.

scan window

Periodically wipe the scanning window with mirror paper or other items suitable for cleaning optical materials.

### 6.2 Fault resolution

| Problem                                            | Cause                                                                   | Solution                                                                                             |
|----------------------------------------------------|-------------------------------------------------------------------------|----------------------------------------------------------------------------------------------------|
| UROVO K388S does not<br>turn on after pressing     | Low or uncharged battery                                                | Charging the battery of the UROVO K388S                                                              |
| the power button.                                  | System crash                                                            | Restore Factory Settings                                                                             |
| Rechargeable<br>batteries are no<br>longer charged | Battery failure                                                         | Battery replacement                                                                                  |
|                                                    | Battery temperature too<br>high/low                                     | Keep the battery at room temperature                                                                 |
| No or incomplete data                              | Incorrect cable<br>configuration                                        | Check with your system administrator                                                                 |
| is transmitted during data communication.          | Incorrect installation<br>or configuration of<br>communication software | Perform an installation or<br>reinstallation of the synchronization<br>software to update the driver |
| Clicking on a button<br>or icon does not           | System not responding                                                   | reboot                                                                                               |

Table 7-1 Troubleshooting UROVO K388S Common Faults

| Problem                                   | Cause                                             | Solution                                                                                                    |
|-------------------------------------------|---------------------------------------------------|----------------------------------------------------------------------------------------------------|
| activate the<br>corresponding<br>function |                                                   |                                                                                                    |
| No sound.                                 | Volume set too low or<br>turned off               | Adjusting the volume                                                                                                    |
| UROVO K388S closed                        | UROVO K388S in an<br>inactive state               | After a period of inactivity, the UROVO<br>K388S will lock the screen.                                                                              |
|                                           | The battery is dead.                              | Connected to charger for charging                                                                                                    |
| UROVO K388S response<br>slows down        | Too many files stored in<br>UROVO K388S           | Delete unused memos and records. If<br>necessary, save these records on the<br>main unit (or use a memory card to<br>increase the storage capacity) |
|                                           | Too many applications<br>installed on UROVO K388S | Remove user-installed applications<br>from the UROVO K388S to restore memory.                                                                       |
|                                           | Scanning application not loaded                   | Loading the scanning application in the UROVO K388S                                                                                                 |
| decode when reading                       | unreadable barcode                                | Ensure that barcodes are free of defects                                                                                                    |
| barcodes                                  | Low battery                                       | If the beam stops emitting when the trigger switch is pressed, check the battery level.                                                             |

| Table | 7-2 | Troubleshooting | Bluetooth | Connections |
|-------|-----|-----------------|-----------|-------------|
|-------|-----|-----------------|-----------|-------------|

| Problem                                                 | Cause                                                           | Solution                                                                                 |
|---------------------------------------------------------|-----------------------------------------------------------------|------------------------------------------------------------------------------------------|
| UROVO K388S can't find                                  | Too far away from other<br>Bluetooth devices                    | Move the device closer to other<br>Bluetooth devices, within 10 meters of<br>each other. |
| any Bluetooth devices<br>nearby                         | Nearby Bluetooth<br>devices not turned on                       | Turn on the Bluetooth device you want to find                                            |
|                                                         | Bluetooth device is not<br>in discoverable mode                 | Set the Bluetooth device to monitorable mode.                                            |
| Bluetooth device<br>discoverable but not<br>connectable | This machine does not<br>support connection<br>without password | Setting a passcode for a Bluetooth device                                                |

#### Table 7-3 Troubleshooting cable faults

| Problem                            | Cause              | Solution          |
|------------------------------------|--------------------|-------------------|
| not charging (of<br>batteries etc) | Poor cable contact | Cable replacement |

#### Table 7-4 Troubleshooting WI-FI Connections

| Problem              | Cause                                         | Solution                |
|----------------------|-----------------------------------------------|-------------------------|
| Cannot connect to AP | "There was a problem<br>with authentication." | Incorrect WLAN password |